## **Educonnect 1**<sup>er</sup> **Degré**

Mise en œuvre du télé-service LSU

28 août 2019

DSI – DEIL Anne RAMIERE

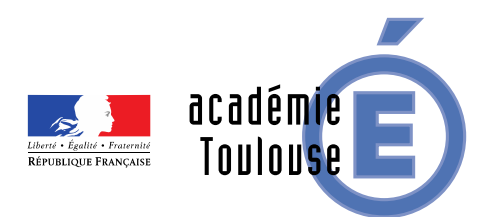

#### Accès des responsables au télé-service LSU 1<sup>er</sup> degré

#### Janvier 2019 :

- Pour les responsables légaux des élèves du 1<sup>er</sup> degré (1 compte par responsable)
- Pour consulter le Livret Scolaire Unique (LSU) du CP au CM2
- A terme :
- Pour tous les responsables légaux des élèves du 1er degré et 2nd degré
- Pour tous les télé services de l'Education Nationale (Fiche de renseignement, Téléinscription, Demande de bourse, ENT ...)

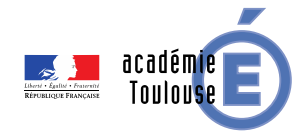

#### Educonnect : pourquoi ?

#### Accéder au télé-service LSU :

- Tous les bilans périodiques verrouillés du cycle en cours
- Pour les élèves en première année d'un cycle, les bilans périodiques verrouillés du cycle précédent,
- Tous les bilans de fin de cycle verrouillés
- Toutes les attestations

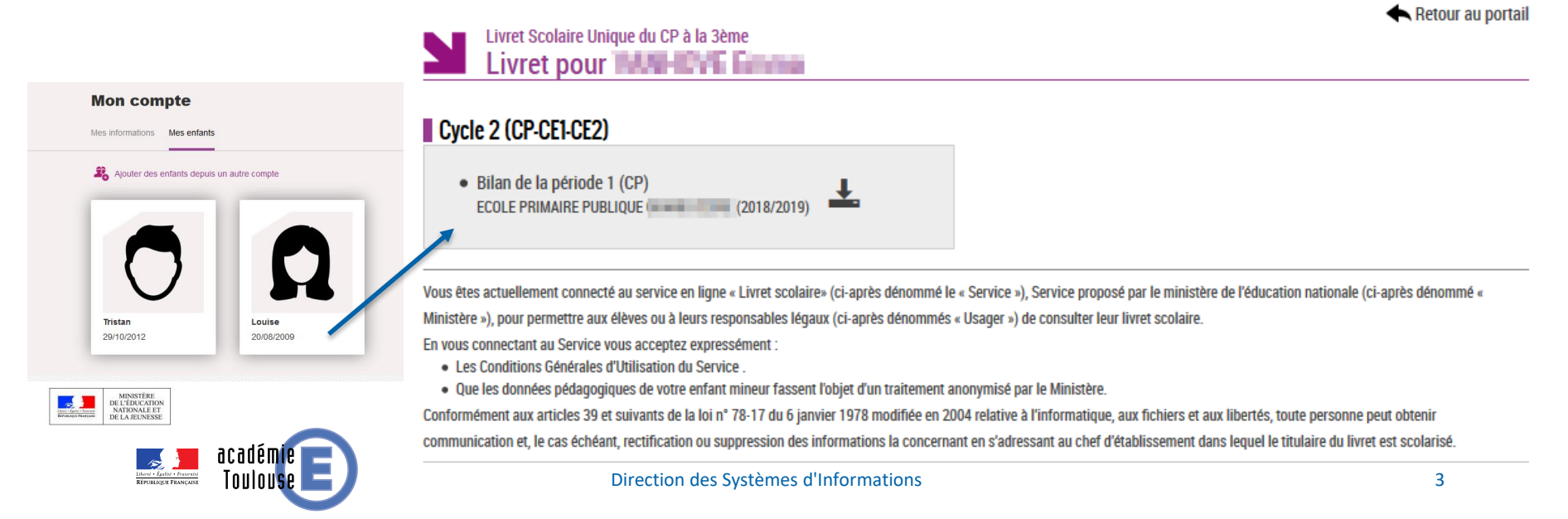

#### **Portail Educonnect : https://educonnect.education.gouv.fr** 3 scenarii de première connexion

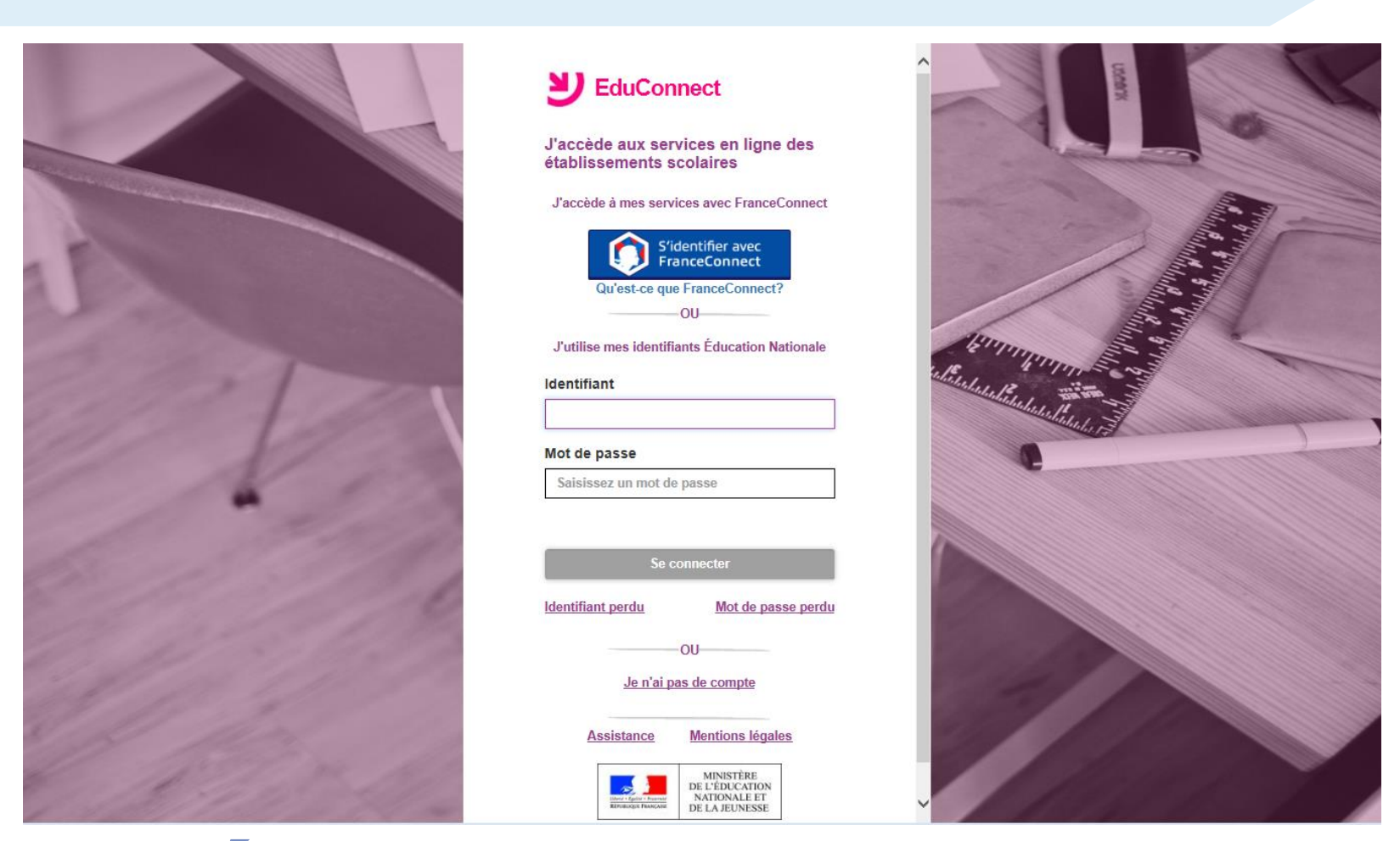

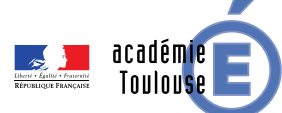

Accès Educonnect en autonomie (sans intervention du directeur d'école)

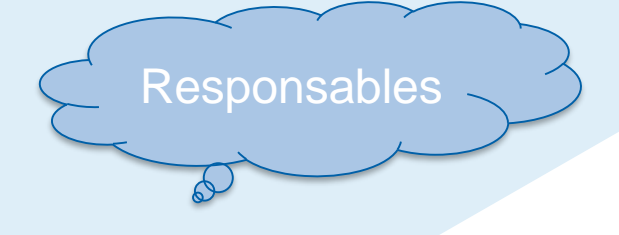

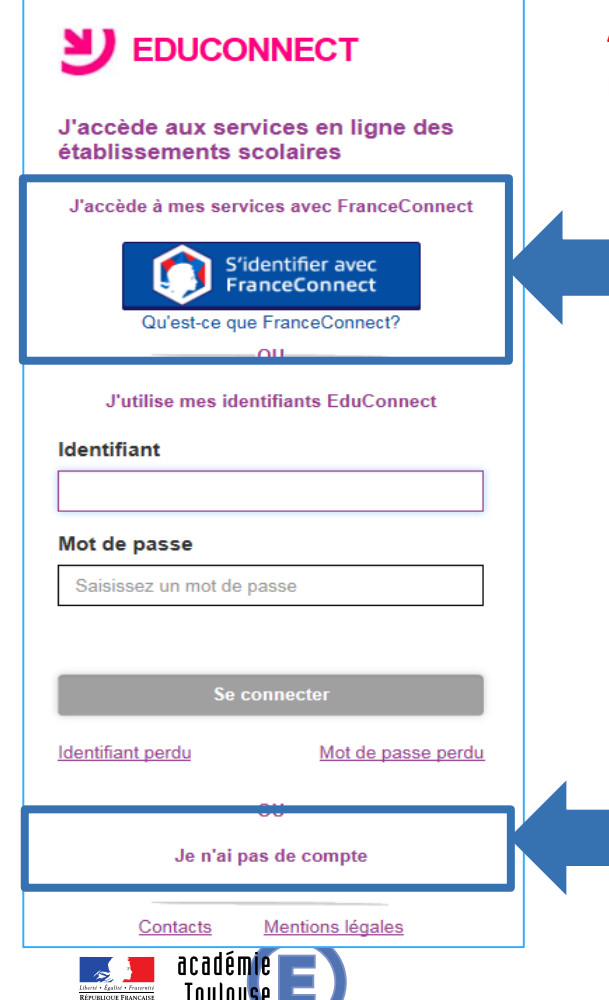

A condition que le numéro de téléphone portable du responsable soit renseigné dans <u>ONDE</u>

A - Accès via un compte FranceConnect déjà existant (Impôts.gouv.fr, ...)

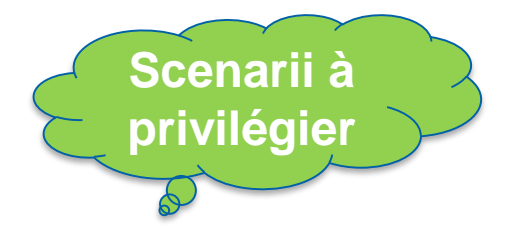

B - Création de compte Educonnect (Autoenrôlement)

### **B** - Auto-enrôlement (1/2) Activation compte Educonnect (première connexion uniquement)

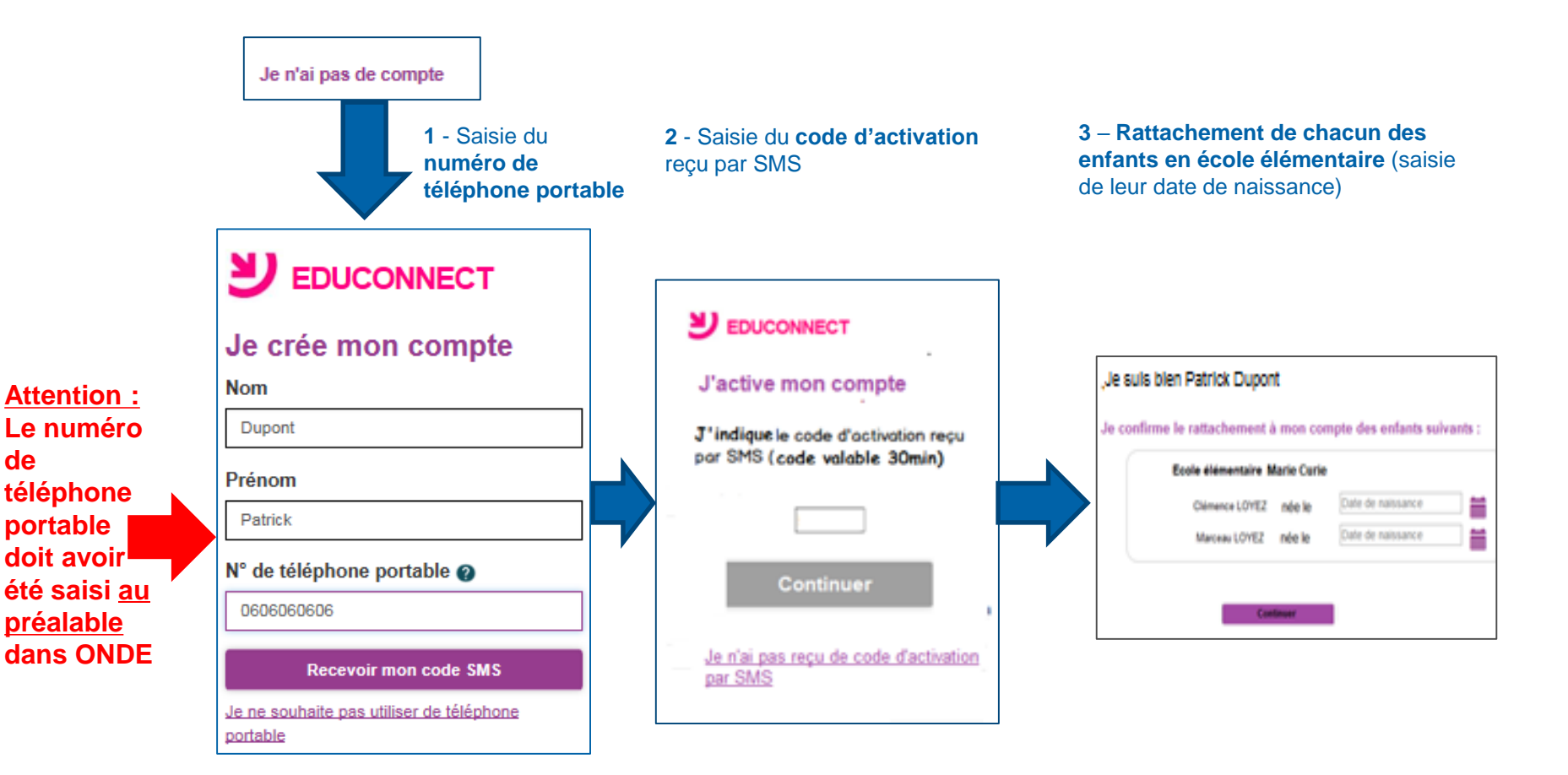

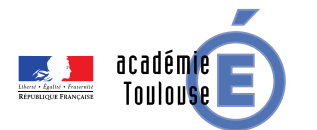

de

Préalable pour un accès en autonomie des responsables (scénario A ou B)

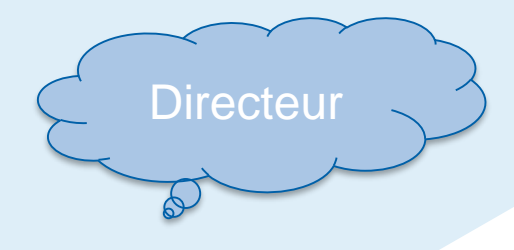

Dans Onde, le numéro de portable du responsable doit être saisi

Le directeur d'école peut repérer les responsables sans numéro de tel. portable dans ONDE afin de les mettre à jour à partir des fiches de renseignement

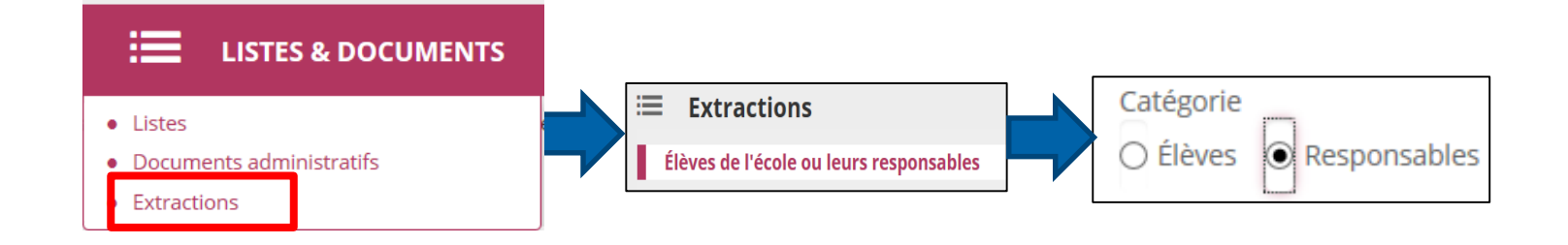

En cas de saisie/modification de cette donnée dans ONDE, la mise à jour sera effective dans Educonnect à J+1.

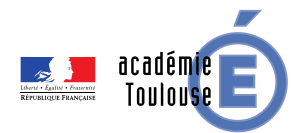

#### C – Accès notifié par le directeur d'école Responsables 2 EDUCONNECT J'accède aux services en ligne des établissements scolaires J'accède à mes services avec FranceConnect S'identifier avec FranceConnect Qu'est-ce que FranceConnect? -00-J'utilise mes identifiants EduConnect Identifiant C - Accès direct avec le compte notifié par le Mot de passe directeur d'école à partir de l'application de gestion Saisissez un mot de passe des comptes Identifiant perdu Mot de passe perdu -00-Je n'ai pas de compte Contacts Mentions légales

### C – Accès notifié par le directeur d'école Activation compte Educonnect (première connexion uniquement)

1 - Saisie de l'identifiant et du mot de passe provisoire notifiés par le directeur d'école 2 - Saisie de l'adresse mail, du nouveau mot de passe et de la date de naissance des enfants affichés 3 – Un courriel est adressé au responsable.Il doit cliquer sur le lien indiqué

|                                        | Activation du compte<br>Bonjour Valéry DURANT, vous deves fournir une adresse email valide,<br>modifier vote mot de passe provisione et, pour vérificazion<br>complementare, sasir la date de naissance de votre enfant afriché.<br>Email | Services en ligne de l'éducation nationale - activation du compte<br>Administrateur des services en ligne <noreply-educonnect@tpsreel.phm.education.gouv.fr><br/>Emoyé : Jeu 2504/2018 1335<br/>A: PASCALE DUGERTAY<br/>Bonjour,<br/>Vous souhaitez accéder aux services en ligne de l'éducation nationale avec l'identifiant i desoil</noreply-educonnect@tpsreel.phm.education.gouv.fr> |  |  |  |  |  |
|----------------------------------------|----------------------------------------------------------------------------------------------------|----------------------------------------------------------------------------------------------------|--|--|--|--|--|
| J'utilise mes identifiants EduConnect  | Confirmez votre email                                                                                                    | au portail en saisissant le mot de passe que vous avez choisi :<br>https://moncompte.educonnect.hp.in.phm.education.gouv.fr/educt-self-service/confirmationmail/validerAdresseMail?<br>code=xWDAd8SYAay/v88a83OPRKtvBAPUcwYiSoYL4YVYZeCxx-<br>bGrcmadSRMbv93dfZvETO88YFv6tDeiDwmGa8vNAJ50DBOvHHvUUCWJsWli1jk09jhqPU_eqgCKksZiJJdDa_3eVv5-<br>L13snE13OIIg                                 |  |  |  |  |  |
| Mot de passe Saisissez un mot de passe | Nouveau mot de passe<br>La valeur du champ "Nouveau mot de passe" doit comportar entre 5 et<br>14 caractéries (uniquement chiffres et latters non accentrales,<br>14 caractéries (uniquement chiffres et latters non accentrales,         | En cas de problème, vous trouverez toutes les informations nécessaires à cette adresse :<br><u>https://educonnect.hp.in.phr_ceducation.gouv.fr/educt-aide/aide</u><br>Cordialement,<br>L'administrateur des servic s en ligne                                                                                                    |  |  |  |  |  |
| Se connecter                           | Confirmez votre mot de passe                                                                                                    | <b>V</b> EDUCONNECT 4 – Le compte est activé.                                                                                                    |  |  |  |  |  |
| Î                                      | Date de naissance de votre enfant Alexis                                                                                                    | Cliquer sur le lien « Se connecter »                                                                                                    |  |  |  |  |  |
|                                        |                                                                                                    | Votre compte a bien été activé. Vous pouvez maintenant<br>accéder à voi services en ligne.<br>Se connecter                                                                                                    |  |  |  |  |  |

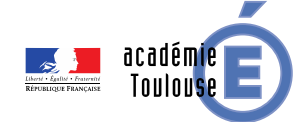

# Application Educonnect – Administration des comptes – accès via portail Arena

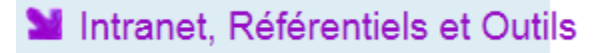

#### Outils de gestion des identités et habilitations Administration des comptes Educonnect

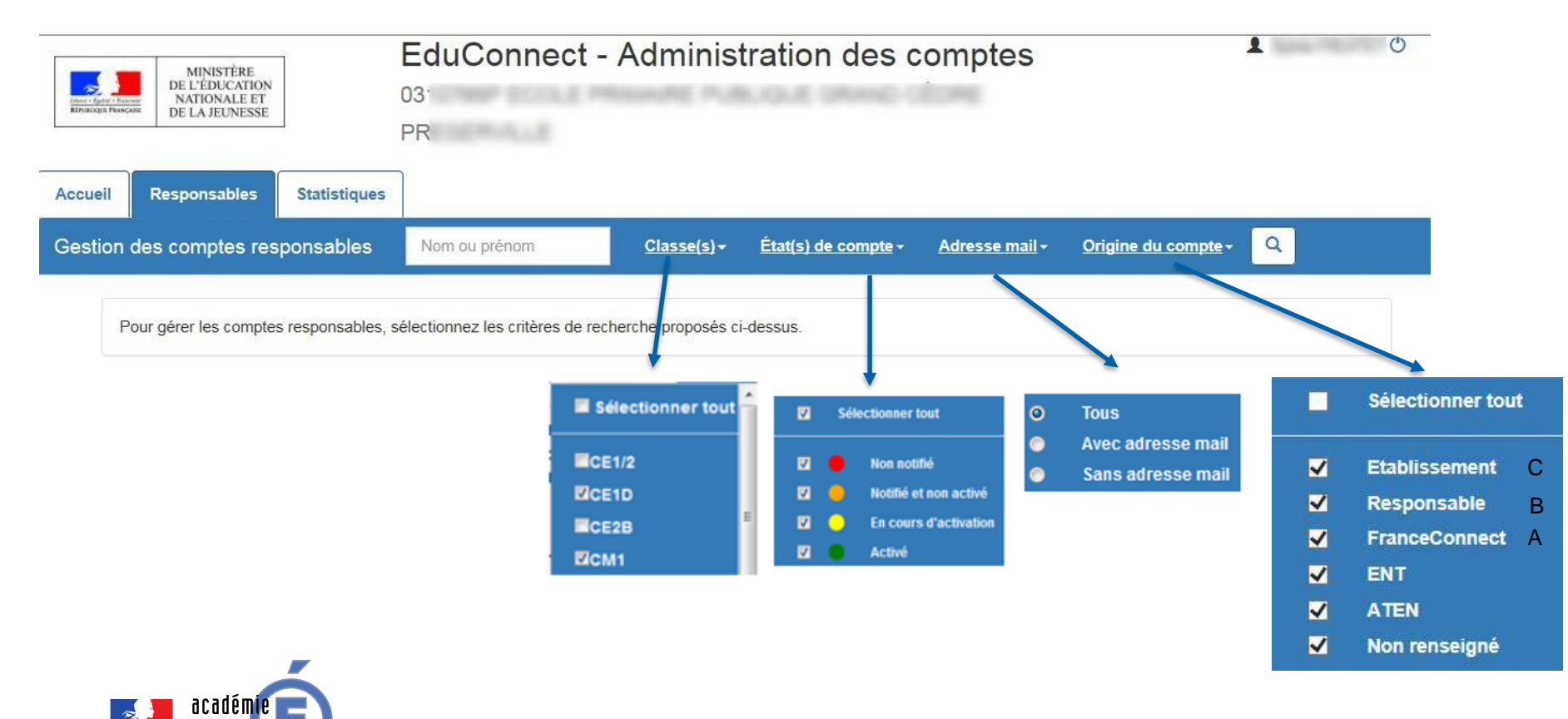

## **Application Educonnect – Administration des** comptes – fonctions disponibles

| to Igala - Patona<br>Integra Prancana | MINISTÈRE<br>DE L'ÉDUCATION<br>NATIONALE ET<br>DE LA JEUNESSE | Edu<br>031<br>PRE                       | Connect - A       | dministratio                 | n des co                                     | omptes                    |                              |                             | 19                                                     | T (                 |
|---------------------------------------|---------------------------------------------------------------|-----------------------------------------|-------------------|------------------------------|----------------------------------------------|---------------------------|------------------------------|-----------------------------|--------------------------------------------------------|---------------------|
| ueil                                  | Responsables Statis                                           | tiques                                  |                   |                              |                                              |                           |                              |                             |                                                        |                     |
| stion d                               | es comptes responsat                                          | oles emma                               | Clas              | <u>se(s)</u> → État(s) de co | ompte - Adre                                 | esse mail <del>-</del> Or | igine du compte <del>-</del> | Q                           |                                                        |                     |
| 0 r                                   | esponsable(s) sélect                                          | tionné(s) C (Re<br>ation du mot de pass | e Exporte         | Elister les comptes          | Modifier les (format pdf)<br>es (format csv) | es comptes                | er le(s) mot(s) de pas       | Accès<br>se du co<br>tel, m | s aux infor<br>mpte ( <b>nur</b><br>a <b>il, mot d</b> | matic<br>néro<br>le |
|                                       | ■ Par equites in<br>A Par envoi de<br>Élève                   | courriers électroniqu<br>Classe         | es<br>Responsable | ¢<br>Identifiant             | Messagerie                                   | Origine du 🔹              | ¢<br>État de compte          | Date de distribution        | Date de<br>dernier<br>accès                            | ire)                |
| Ο                                     | V/ Emma                                                       | Classe 2 Mme<br>I<br>Chantal            | V/ E Sandrine     | S.Vč                         | M                                            | Etablissement             | Notifié et non activé        | 16-01-2019                  |                                                        | ۲                   |
| 0                                     | V. Emma                                                       | Classe 2 Mme<br>M<br>Chantal            | VAI E Armand      | a.va                         | 8                                            | FranceConnect             | Activé                       |                             | 20-12-2018                                             | ۲                   |
| 0                                     | R(<br>MI Emmanuelle                                           | Classe 2 Mme                            | R 'Eric           | e.r(                         | ×                                            | Non renseigné             | 🔴 Non notifié                |                             |                                                        | ۲                   |
|                                       | 🗾 académie 🗖                                                  |                                         |                   |                              | e                                            |                           |                              |                             |                                                        |                     |

Directeur

### Cas d'assistance

| Problème rencontré                                                                                       | Solution                                                                                                    |  |  |  |
|----------------------------------------------------------------------------------------------------|----------------------------------------------------------------------------------------------------|--|--|--|
| Lors de l'activation du compte (scenarii A et B) :<br>Numéro de téléphone ou date de naissance<br>erroné | Mettre à jour le numéro de téléphone ou la<br>date de naissance dans ONDE .<br>Vérifier le lendemain que le compte<br>Educonnect est mis à jour.<br>Prévenir le responsable                                                                                          |  |  |  |
| Sur un compte activé :<br>Login ou mot de passe oublié                                                   | En priorité Auto-dépannage (liens sur page<br>de connexion)<br>ou Re-notification par le directeur<br>(avec ou sans Ré-initialisation)                                                                                                    |  |  |  |
| Un seul enfant sur le compte alors qu'il y en a<br>plusieurs inscrits en élémentaire.                    | Doublon de responsable dans ONDE -><br>doublon de compte Educonnect.<br>Si les noms/prénoms sont identiques, notifie<br>le second compte (login, mot de passe<br>provisoire) au responsable pour qu'il<br>regroupe ses deux comptes depuis le compte<br>déjà utilisé |  |  |  |

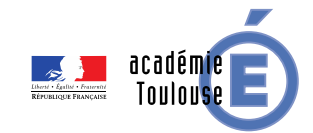

## Information des responsables d'élèves

Information des responsables par le directeur d'école

Les responsables ayant un <u>numéro de portable renseigné dans ONDE:</u>

- Ils peuvent activer leur compte (FranceConnect scenario A et Auto-enrôlement scenario B)
- Communiquer le Flyer « Flyer parents creation en autonomie»

Les responsables n'ayant pas de <u>numéro de portable renseigné dans ONDE :</u>

- Le directeur notifie les comptes (login et mot de passe provisoire) aux responsables via l'application de gestion des comptes, par mail ou papier (scenario C)
- Communiquer le Flyer « Flyer parents notification »

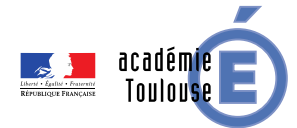

## Points d'attention

#### Remarques générales :

□ Pour être visible dans Educonnect, le bulletin doit être verrouillé dans le LSU.

Communication de l'enseignant aux responsables lorsque le bulletin est verrouillé (mail, cahier de liaison) ?

□ Pas de retour des parents ayant effectivement eu accès au bulletin pour l'imprimer

#### Dans le privé :

Les numéros de portable ne sont pas basculés des logiciels privé vers ONDE : Notification obligatoire par le directeur d'école (Est-ce vrai pour tous les logiciels ?)
 Les bulletins doivent être importés (du logiciel tiers vers LSU) pour être visibles par les

responsables

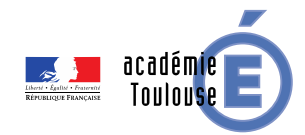

### Assistance

En cas de difficultés rencontrées par le responsable, il s'adresse au directeur (tel ou mail à renseigner sur le flyer)

- En cas de problème rencontré par le Directeur d'école
  - 1. Flyer Directeur
  - Guide d'administration des comptes du directeur d'école (détails des cas d'usage comme le changement de courriel ou numéro de téléphone,...)
  - 3. Contacter l'ERUN de la circonscription
  - 4. Guichet d'assistance académique :
    - 0 808 807 003 ou https://si1d.ac-toulouse.fr/

Application d'assistance (DSI de proximité - ADSI Onde) pour un diagnostic plus précis, par exemple sur les doublons de comptes, l'ERUN peut s'adresser à la DSI de proximité via le Guichet d'assistance académique

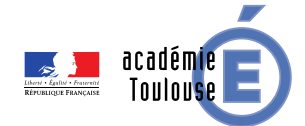